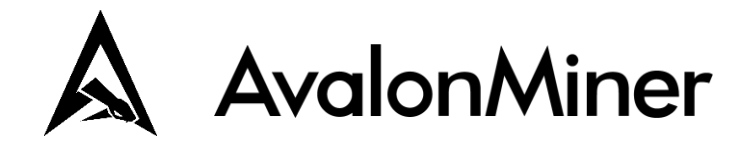

# User Manual

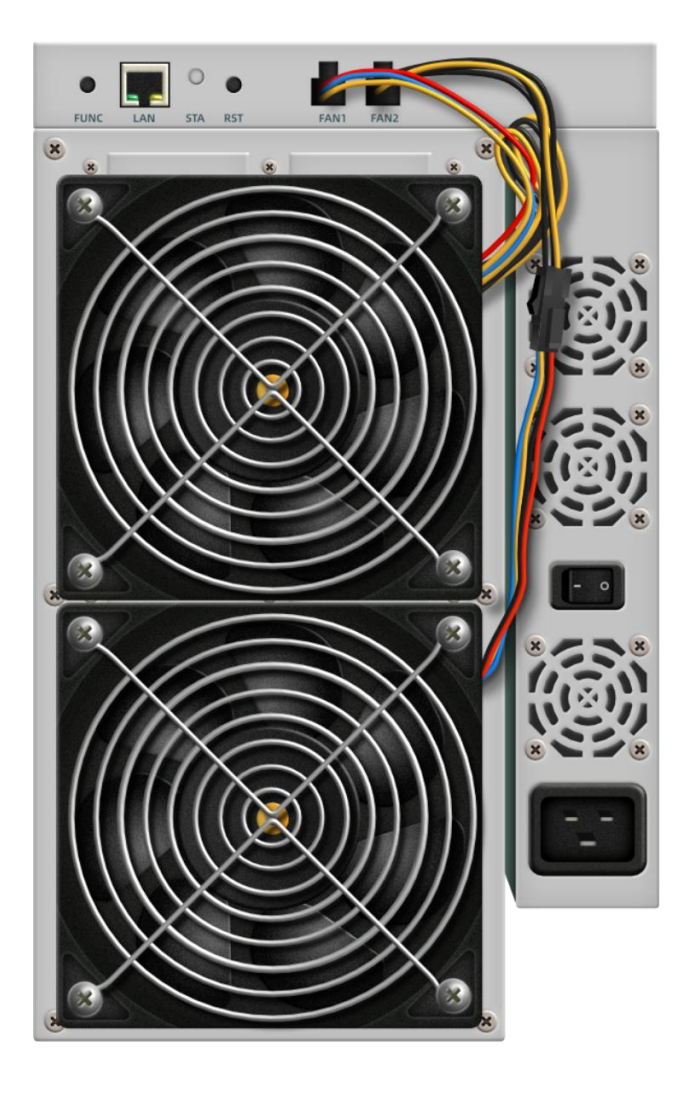

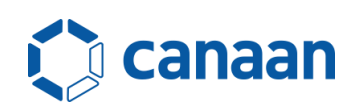

## Overview

Thank you for choosing AvalonMiners. Please read through this user manual carefully before mining as to ensure the correct operation and installation of the products. Please keep the manual properly for future reference.

## **Product Specification**

| Model Name             | AvalonMiner 1066pro                              |
|------------------------|--------------------------------------------------|
| Hashrate               | 55TH/s, -3%~+3%                                  |
| Power Efficiency       | 63J/T, -5%∼+5%@25℃                               |
| Tower Endenty          | 65J/T, -5%∼+5%@35°C                              |
| Power Consumption      | 3250W, -5%~+8%@Wall-Plug, 185~280V AC 50~60Hz    |
| Power Supply AC Input  | 185~280V AC 50~60Hz 16A (Max)                    |
| Chips                  | 342 x A3205 16nm ASIC                            |
| Smart Controller       | Canaan Kendryte K210 Artificial Intelligence SOC |
| Connection             | RJ45 Ethernet 10/100M, Daisy-Chain Connection    |
| Air-intake Temperature | -5°C~+35°C                                       |
| Cooling                | 4 x 12038 FAN                                    |
| Noise                  | 75dB (Typical)                                   |
| Operation Humidity     | 5%~90% Non-Condensing                            |
| Cubic Feet Per Minute  | 250CFM                                           |
| Net Weight             | 11.4kg                                           |
| Net Dimensions         | 331mm x 195mm x 292mm                            |
| PSU Plug Type          | C19                                              |

## **Safety Regulation**

**Caution:** In order to prevent human safety accidents, such as miner and power damage, fall, electric shock and fire, please install and use the miner strictly in accordance with the instructions. It's prohibited to modify the miner or power and replace the components personally.

- Don't use the power supply beyond the rated voltage range.
- Don't put the miner in unstable places.
- When inspecting and repairing the miner or the power supply, please entrust professional personnel for the operation.

When abnormal phenomena of miner or power supply occurs, cut off the power immediately and contact the *support@canaan.io*.

# Content

| Chapter 1 Hardware Connection3                                                                                                    |
|----------------------------------------------------------------------------------------------------|
| Control Panel                                                                                                    |
| Chapter 2 Button and Light Indicator3                                                                                                    |
| Buttons                                                                                                    |
| Chapter 3 Work Mode4                                                                                                    |
| Normal Mode    4      Configuration Mode    4                                                                                                    |
| Chapter 4 System Setting5                                                                                                    |
| User Login                                                                                                    |
| Chapter 5 Firmware Upgrade7                                                                                                    |
| Chapter 6 Factory Reset7                                                                                                    |
| Chapter 7 Warranty8                                                                                                    |
| Chapter 8 Trouble Shooting8                                                                                                    |
| Boot Failure                                                                                                    |
| APPENDIX13                                                                                                    |
| Appendix I Restore factory settings13Appendix II How to check the firmware revision13Appendix III Method to batch upgrade the firmware via FMS14Appendix IV Parameters in Log15Appendix V LED status17 |
| Contact                                                                                                    |

## **Chapter 1 Hardware Connection**

### **Control Panel**

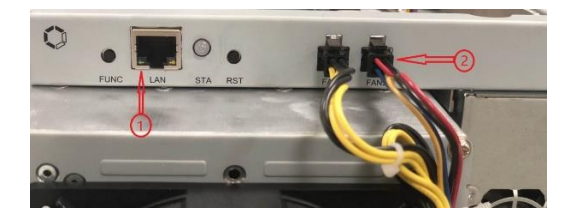

Network port
 Fan connector, connecting the 4PIN fan cable

### **Connection of Miner Management board**

Open the upper panel and you can see the structure of the entire management module of the miner. The internal interfaces are shown in the figures:

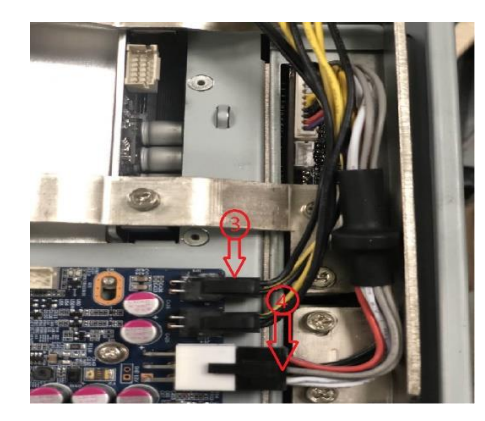

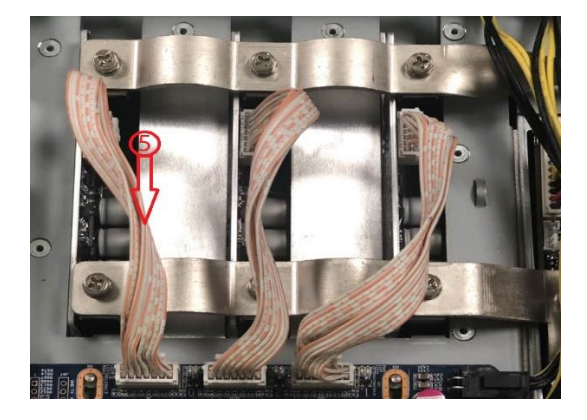

(3) Fan connection. Connecting with fan cable(by 4PIN connector).

(4) Connection of Power Supply Unit and MM board(by 6PIN connector).

(5) Connection of Hash Board and MM board(by 2x7PIN connector).

## **Chapter 2 Button and Light Indicator**

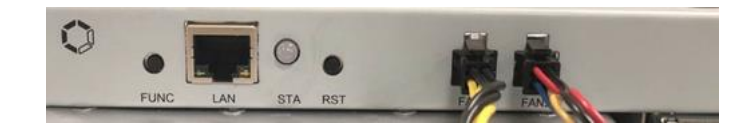

### **Buttons**

**RESET:** System reset button. Please note that system reset will not affect network

#### connection

**FUNC:** Functional button. It can be used to reset the miner back to the factory settings, enter the configuration mode, and switch lighting status in operation, etc.

### **Light Indicator**

- The light indicator flashes in red several times after power-on
- After device startup, the indicator lamp turns white for about three secs. During this period, press the FUNC key, then device will enter the configuration mode.
- The indicator lamp is green under normal mining condition.
- The indicator is yellow during system preparation.
- The indicator lamp is red when the system is overheated.
- During system operation, the light indicator turns white by FMS software or manually pressing the FUNC key, and the lamp reset to original color after the button pressed again.

**Reset Mining to factory settings:** Press the FUNC function key (before the red indicator lamp flashing) when power on for five seconds till the white indicator flickers which means setup finished, and then press the RESET or power to restart.

## **Chapter 3 Work Mode**

The device has two work modes: "Normal Mode" and "Configuration Mode".

### Normal Mode

The device runs in this mode most of time, in which network can be using DHCP (dynamic acquisition) or static IP. The default setup is DHCP.

### **Configuration Mode**

- Press the FUNC key when the lamp is white (about three secs.) after startup, and the device will enter configuration mode.
- In this mode, the IP address is static (address: 192.168.168.168, subnet mask: 255.255.255.0).
  The built-in Web service of the device can be accessed through PC browser to configure network, mining pool, password and other information.
- Set PC to static IP address: 192.168.168.100 (or any other non-conflicting address with the same segment), subnet mask: 255.255.255.0, connect to the same network with the device (under the same switch or router, or directly connect PC to the device network).

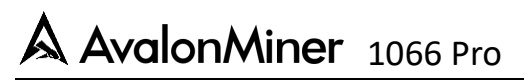

| Internet 协议版本 4 (TCP/IPv4) 属性       | <u>8 X</u>                   |
|-------------------------------------|------------------------------|
| 常规                                  |                              |
| 如果网络支持此功能,则可以获取E<br>您需要从网络系统管理员处获得适 | 自动指派的 IP 设置。否则,<br>当的 IP 设置。 |
| ◎ 自动获得 IP 地址(0)                     |                              |
| ─◎ 使用下面的 IP 地址(S): -                |                              |
| IP 地址(I):                           | 192 .168 .168 .100           |
| 子网摘码(0):                            | 255 .255 .255 . 0            |
| 默认网关 (0):                           | 192 .168 .168 . 1            |
| ◎ 自动获得 DNS 服务器地址(B)                 |                              |
| ● 使用下面的 DNS 服务器地址 0                 | 3):                          |
| 首选 DNS 服务器(P):                      | 114 .114 .114 .114           |
| 备用 DNS 服务器(A):                      |                              |
| 🔲 退出时验证设置 (L)                       | 高級(V)                        |
|                                     | 确定 取消                        |

- Please right click to open network & internet settings.

- Go to "change adapter options" to disable WLAN and enable Ethernet.

Then use browser to access http://192.168.168.168/ to configure the device(Modify static IP, etc.). After configuration, nothing will take effect unless miner rebooted. Users are free to either click Reboot key on the left part of the interface or power off manually.

Note: please do remember to switch internet connection, otherwise there won't be access to internet for miners.

Please input the IP address modified into the browser. The indicator lamp will turn green under correct operations.

## **Chapter 4 System Setting**

Access the device's built-in Web service through browser and enter the device interface after login.

### **User Login**

Default username: root, default password: root, it can enter the Overview page after login.

| MAC Address                       | IP Address                                                                                                    | Version                                                                                                    |                                                                                                    | Product                                                                                                    |                                                                                                    | Temperature                                                                                                    | Fan                                                                                                    | System Stat                                                                                                    | 15                                                                                                    |                                                                                                    |
|-----------------------------------|----------------------------------------------------------------------------------------------------|----------------------------------------------------------------------------------------------------|----------------------------------------------------------------------------------------------------|----------------------------------------------------------------------------------------------------|----------------------------------------------------------------------------------------------------|----------------------------------------------------------------------------------------------------|----------------------------------------------------------------------------------------------------|----------------------------------------------------------------------------------------------------|----------------------------------------------------------------------------------------------------|----------------------------------------------------------------------------------------------------|
| b4:a2:eb:31:43.7c                 | 10.100.227.102                                                                                                    | 20030401_67e5                                                                                                    | b27_749/b98                                                                                                    | AvalonMiner 1086pro                                                                                                    |                                                                                                    | 22°C / 71°F                                                                                                    | 40                                                                                                    | Work: In Wor                                                                                                    | k, Hash Board: 3                                                                                                    |                                                                                                    |
|                                   |                                                                                                    |                                                                                                    |                                                                                                    |                                                                                                    |                                                                                                    |                                                                                                    |                                                                                                    |                                                                                                    |                                                                                                    |                                                                                                    |
| Pool                              |                                                                                                    |                                                                                                    | Worker                                                                                                    |                                                                                                    | THS av                                                                                                    | Accepted Rejecte                                                                                                    |                                                                                                    | d                                                                                                    | Elapsed                                                                                                    |                                                                                                    |
| stratum+tcp://btc.ss.poolin.e     | :om:443                                                                                                    |                                                                                                    | cctrixtestmac.001                                                                                                    |                                                                                                    | 56.59                                                                                                    | 56.59 34425                                                                                                    |                                                                                                    |                                                                                                    | 94 h 56 m 6 s                                                                                                    |                                                                                                    |
|                                   |                                                                                                    |                                                                                                    |                                                                                                    |                                                                                                    |                                                                                                    |                                                                                                    |                                                                                                    |                                                                                                    |                                                                                                    |                                                                                                    |
| THIS See ACTIVE CHARTS            |                                                                                                    |                                                                                                    |                                                                                                    |                                                                                                    |                                                                                                    |                                                                                                    |                                                                                                    |                                                                                                    |                                                                                                    |                                                                                                    |
|                                   | 6ha 7                                                                                                    |                                                                                                    |                                                                                                    |                                                                                                    |                                                                                                    |                                                                                                    |                                                                                                    |                                                                                                    |                                                                                                    | 70                                                                                                    |
|                                   |                                                                                                    |                                                                                                    |                                                                                                    |                                                                                                    |                                                                                                    |                                                                                                    |                                                                                                    |                                                                                                    |                                                                                                    |                                                                                                    |
| 50THs                             |                                                                                                    |                                                                                                    |                                                                                                    |                                                                                                    |                                                                                                    |                                                                                                    |                                                                                                    |                                                                                                    |                                                                                                    | 50<br>45                                                                                                    |
| E 40THs                           |                                                                                                    |                                                                                                    |                                                                                                    |                                                                                                    |                                                                                                    |                                                                                                    |                                                                                                    |                                                                                                    |                                                                                                    | 40                                                                                                    |
| ¥ 30THs                           |                                                                                                    |                                                                                                    |                                                                                                    |                                                                                                    |                                                                                                    |                                                                                                    |                                                                                                    |                                                                                                    |                                                                                                    |                                                                                                    |
|                                   |                                                                                                    |                                                                                                    |                                                                                                    |                                                                                                    |                                                                                                    |                                                                                                    |                                                                                                    |                                                                                                    |                                                                                                    | 2                                                                                                    |
|                                   |                                                                                                    |                                                                                                    |                                                                                                    |                                                                                                    |                                                                                                    |                                                                                                    |                                                                                                    |                                                                                                    |                                                                                                    | 15                                                                                                    |
| 6THs                              |                                                                                                    |                                                                                                    |                                                                                                    |                                                                                                    |                                                                                                    |                                                                                                    |                                                                                                    |                                                                                                    |                                                                                                    | 51                                                                                                    |
| 1. 1922 - 1945 - 1945 - 1945 - 19 | 10 010 000 000 000 00                                                                                                    |                                                                                                    |                                                                                                    |                                                                                                    |                                                                                                    | 200 100 000 cm 20                                                                                                    | هي خور                                                                                                    | and all all                                                                                                    |                                                                                                    |                                                                                                    |
|                                   | MAC Address        b4 a2 eb 31 43 7c        Pool        stratum+tcp./btc: ss.pooln r        7155 sr        6176        6176        97158        6176        97158        97158        97158        97158        97158        97158        97158        97158        97158        97158        97158        97158        97158        97158        97158        97158        97158        97158        97158        97158        97158        97158        97158        97158        97158        97158        97158        97168        97168        97168        97168        97168        97168        97168        97168        97168        97168        97168        97168 | MAC Address      IP Address        bd a2 eb 31 43 7c      10 100 227 102        Pool      10 100 227 102        stadum=1cp //dic ss pools com 443      10 100 227 102        Value      115 5an        Strate      10 5 5an        Strate      2010        Strate      2010        Strate      2010        Strate      2010        Strate      3010        Strate      3010 | MAC Address      IP Address      Version        b4 a2 de 31 43 7c      10 100 227 102      20000401_67c8        Pool | MAC Address      IP Address      Version        b4 a2 de 31 43 7c      10 100 227 102      20000401_67e8b27_749609        Pool      Worker        stratum=tcp./fbc ss poolin com 443      cctistestmac 001        2711a | MAC Address      IP Address      Version      Product        64.2 cb. 314.3 7c      10.100.227.102      20003401_67/c8/c97_7468/d8      AustorMeet        Pool      Worker | MAC Address      IP Address      Version      Product        b4.2 cb 31 43 7;      10 100 227 102      20000401_67c8b27_749608      AnsionRiver 1000pro        Pool      Worker      THS av      10 500 207 102      20000401_67c8b27_749608      AnsionRiver 1000pro        Pool      Worker      THS av      10 500      10 500      10 500        Pool      Worker      THS av      10 500      10 500      10 500        Vision      Control of the single of the single of th | MAC Address      IP Address      Version      Product      Temperature        b4.82 eb 314.87 c      10 100 227 102      20030401_\$765827_748968      AusterManner 1998pro      22°C / 71'F        Pool      Worker      THS av      Accepted        statum=4cp /8tc. ss poolin com 443      cctindentimac 001      56 5/9      34425        Virtue      ACTIVE CHARTS      Accepted      Accepted        statum=4cp /8tc. ss poolin com 443      cctindentimac 001      56 5/9      34425 | MAC Address      IP Address      Version      Product      Temperature      Fan        bd.a2 cd: 31 43 7c      10 100 227 102      20000401_67c4b27_749608      AnsionRiver 1000pro      22°C /7117      40        Pool      Worker      This av      Accepted      Rejecte        stadum=ticp lifts: ss poolin com 443      c:statestmac 001      50.59      34425      11 | MAC Address      IP Address      Version      Product      Temperature      Fan      System State        bd a2 eb 314 37 c      10 100 227 102      20030401_67e8b27_748068      Anskontiner 1000pro      22°C / 71°F      40      Work in Work        Pool      Worker      THS av      Accepted      Rejected        stratum=rice jittle: us poolin com 443      ccteintestmar. 001      50 59      34425      11        ACTIVE CHARTS        7010 | MAC Address      IP Address      Version      Product      Temperature      Fan      System Status        bd a2 db 31 43 7c      10 100 227 102      20030401_6769827_148098      AssistedIaren 1008pro      22°C /71°F      40      Work in Work Hash Board 3        Pool      Worker      THS av      Accepted      Rejected      Elapsed        intermeter jifter. so poolin com 443      cetintestmac.001      56 59      34425      11      94 b 50 m 6 s |

### **Network Setting**

Click the Network in the configuration menu and set it to DHCP (dynamic acquisition) or IP(Static).

**Note:** After pressing the save button, please remember to restart the miner to make sure your network setting effective. To restart it, users can click Reboot on the left, or press RESET button (on the miner), or power off and on.

## **Mining Pool Setting**

The below figure is the factory settings. There are two modes here: Normal Mode and High-Performance mode. When using the high-performance mode, please be noted to use high consumption power supply for output in case of any hardware damage.

**Note:** After pressing the save button, please remember to restart the miner to make sure your mining pool configuration effective. To restart it, users can click Reboot on the menu, or press RESET key (on the miner) or restart the miner physically.

| Avalon Miner              |                 |                                     |
|---------------------------|-----------------|-------------------------------------|
| > Overview                | Pool Configure  |                                     |
| > Pool                    |                 |                                     |
| > Network                 | Pool            | stratum+tcp://btc.ss.poolin.com:443 |
| > System                  | Worker          | cctrix.001                          |
| >> Administrator          |                 |                                     |
| >> Logout                 | Password        | 123                                 |
| >> Reboot                 |                 |                                     |
| > Upgrade                 | Advanced Config | jure                                |
| > Log                     |                 |                                     |
| Canaan Creative Co., Ltd. | Work Mode       | Normal Mode                         |
|                           |                 |                                     |
| <b></b>                   |                 | Save                                |
|                           |                 |                                     |
|                           |                 |                                     |
|                           |                 |                                     |
|                           |                 |                                     |

### **User ID and Password**

Default username: root, default password: root Click Administrator on the menu to set a new password and save it.

## **Chapter 5 Firmware Upgrade**

The upgrade package file's format is \*. aup, which can be downloaded through the official website or via customer service.

The device's firmware upgrade can only be implemented through FMS software.

| Avalon Miner                     |                                                             |
|----------------------------------|-------------------------------------------------------------|
| > Overview                       | Upgrade                                                     |
| > Pool                           |                                                             |
| > Network                        | Upload a .aup file here to replace the original MM firmware |
| > System                         | MM Firmware:                                                |
| >> Administrator                 |                                                             |
| >> Logout                        |                                                             |
| >> Reboot                        | Browse Upload                                               |
| > Upgrade                        |                                                             |
| > Log                            |                                                             |
| <u>Canaan Creative Co., Ltd.</u> |                                                             |
| <del>4</del>                     |                                                             |
|                                  |                                                             |
|                                  |                                                             |
|                                  |                                                             |

## **Chapter 6 Factory Reset**

Press the FUNC key for five to ten secs (Before the light indicator turning red) when the power is on, and the system will automatically clear the saved configuration, including network, mining pool, password and other information.

After the configuration cleared, the white light indicator will flash frequently indicating that the recovery configuration is successful. After loosening the FUNC button, press the RESET button to restart, or cut off the power supply to restart, and the system will use the default factory configuration to work.

## **Chapter 7 Warranty**

After the miner having run for some time, such miner glitches as loosened connection or abnormal damage shall be taken into consideration. For this, users are free to troubleshoot it themselves after consulting our professional engineers. If the device is damaged within the scope of warranty, contact our after-sales personnel for quick repairs.

We guarantee a 180-day warranty of the product since the date the customer receives the goods, but the followings will invalidate the warranty:

- Any physical damage caused by self-disassembly of the products or other causes (including but not limited to breakage, fragmentation, parts or components missing, etc.)
- Damage caused by lightning, voltage surge, etc.
- Burn marks on the PCB or the chips burnt down.
- Damage caused by water intake and immersion
- PCBs are damped and corroded
- Over the warranty period

Unfortunately, if the above circumstances occur, we can still provide fee-based maintenance services for the devices, and users can also contact after-sales personnel to purchase the parts to repair by themselves.

## **Chapter 8 Trouble Shooting**

### **Boot Failure**

- Failures
  - \* The fan of the miner does not work or the light indicator does not light up.

#### Possible root cause

- + The fan cable comes loose;
- + The cable of the power supply with the control board disconnected;
- The AC power input disconnected;
- The power module has fault;
- The control board has fault;
- + The power output is with short-circuit protected.
- Trouble shooting guide

- ✓ Power on the miner and plug in the network cable connected to the switch (or router). Check whether the link light of the network port is flashing. If the light of the network port is off, it means that the MM control panel is out of power. Then It is necessary to check whether the power cable is connected, replace the power supply or check whether there is a short circuit of the power output.
- ✓ If the mesh light is on, but the LED light on the MM control panel is off, then the MM control panel needs to be replaced.
- ✓ If the LED on MM board is on but the fan doesn't work, please check the fan cable or replace the fan.

### **Cannot Mine**

#### • Failures

- The mining pool cannot be connected for a long time (more than 5 minutes) after booting up (the miner lights up yellow for a long time, does not turn green, and has no hash rate).
- The mining pool can be connected after the miner is turned on (the miner LED is green), but it has no hash rate.

#### Possible root cause

- Mine pool configuration error;
- Network configuration error;
- + The miner cannot access the external network;
- No main output for the power supply of the miner (wiring error, overload, short circuit or damage);
- Miner hash board is not working;
- + Miner overheating protection.

#### Trouble shooting guide

- If you cannot use the PC to connect to the miner through the network, you can try to reset the factory settings after confirming that the network environment is normal, the network cable is firmly connected, and the miner is turned on normally. For the method of resetting factory settings, see Appendix 1.
- ✓ Check the current version of the miner's firmware. It is recommended to use FMS to update to the latest version. For the upgrade method, see Appendix III
- ✓ Check the status of the hash board
- ✓ Click Overview to check the working status shown as ② in the figure below. Normally, it should be In Work. If OverHot indicates overheating shutdown, you need to check the fan and ambient temperature as follows.
- $\checkmark$  Check the number of Hash Boards shown as (3) in the figure below. The value

should be 3. If the value is 1 or 2, you need to contact our after-sales personnel to deal with it. If it is 0, you need to check the power status according to the following.

| Avalon Miner     |                     |                              |                            |            |                  |                     |    |             |    |          |                                 |
|------------------|---------------------|------------------------------|----------------------------|------------|------------------|---------------------|----|-------------|----|----------|---------------------------------|
| > Overview       | MAC Address         | IP Address                   | Version                    |            |                  | Product             |    | Temperature |    | Fan      | System Status                   |
| > Pool           | aa:a5:83:6a:0f:14   | 192.168.193.226              | 19090589_789f8e9t_965ebdct |            |                  | AvalonMiner<br>10xx |    | 23°C / 73°F |    | 55       | Work: In Work, Hash<br>Board: 3 |
| > System         |                     | 1                            |                            |            | _                |                     |    | (2          | )/ |          |                                 |
| >> Administrator | Pool                | Pool                         |                            |            | ker THS av Accep |                     |    | pted Reje   |    | ted      | Elapsed                         |
| >> Automisuator  | stratum+tcp://btc.s | +tcp://btc.ss.poolin.com:443 |                            | cctrix.001 | 50.              | 0.99 398            |    |             |    | $\Delta$ | 0 h 53 m 51 s                   |
| >> Logoul        |                     |                              |                            |            |                  |                     |    |             |    |          |                                 |
| >> Reboot        | 40THs               | THS 5m<br>THS av             |                            | ACT        | IVE              | CHAR                | TS |             |    |          |                                 |

✓ Check the power, temperature, network status and fan status Click the Log in the menu as below.

| valon Miner                 |                                                                                                    |  |  |  |  |  |  |
|-----------------------------|----------------------------------------------------------------------------------------------------|--|--|--|--|--|--|
|                             |                                                                                                    |  |  |  |  |  |  |
| Overview                    | {'STATUS':[{'STATUS':'S','When':772,'Code':11,'Msg':'Summary','Description':'cgminer 4.11.1'}],'S         |  |  |  |  |  |  |
| Pool                        | UMMARY':[{'Elapsed':417,'MHS av':41773665.09,'MHS 30s':43106673.95,'MHS 1m':43713710.                     |  |  |  |  |  |  |
|                             | 72. 'MHS 5m':32115647.57. 'MHS 15m':15597792.45. 'Found Blocks':0. 'Getworks':17. 'Accepted':1            |  |  |  |  |  |  |
| Network                     | 24 'Rejected':0 'Hardware Errors':1 'I Itility':17.86 'Discarded':0 'Stale':0 'Get Failures':0 'I ocal Wo |  |  |  |  |  |  |
|                             |                                                                                                    |  |  |  |  |  |  |
| Svstem                      |                                                                                                    |  |  |  |  |  |  |
| -,                          | 65.41, 'Difficulty Accepted':4063232.0000000, 'Difficulty Rejected':0.00000000, 'Difficulty Stale':0.     |  |  |  |  |  |  |
| >> Administrator            | 00000000, 'Best Share': 640926107, 'Device Hardware%': 0.0000, 'Device Rejected%': 0.0000, 'Pool          |  |  |  |  |  |  |
|                             | Rejected%':0.0000,'Pool Stale%':0.0000,'Last getwork':0}                                                  |  |  |  |  |  |  |
| >> Logout                   | {'STATUS':[{'STATUS':'S','When':772,'Code':70,'Msg':'CGMiner stats','Description':'cgminer 4.11.          |  |  |  |  |  |  |
| ₹2                          | 1'}],'STATS':[{'STATS':0,'ID':'AVA100;;Elapsed':417,'Calls':0,'Wait;0.000000,'Max\0.000000,'Min':         |  |  |  |  |  |  |
| >> Reboot                   | 99999999.000000. 'MM ID0':'Ver[10x=13101289_99233da_fafce721. DNA[02019000b1487340]                       |  |  |  |  |  |  |
|                             | NETEAU IO 0 0 0 0 0 0 0 0 SYSTEMSTATUWork: In Work Hash Board: 3 1 Elaused[418] MW[963                    |  |  |  |  |  |  |
| Upgrade (1)                 | 15 96345 963731 J W//2890331 MH/1 0 01 H/W/11 DH/14 815%1 Temp/261 TMax/741 TAv/g/651 Eap1                |  |  |  |  |  |  |
|                             |                                                                                                    |  |  |  |  |  |  |
| Log 👉                       | [4123] Fan2[4111] Fan3[4087] Fan4[4087] FanR[53%] V0[329] PS[0 1214 1252 236 2942 1252]                   |  |  |  |  |  |  |
|                             | PLL0[5745 839 75 67] PLL1[789 787 1242 3908] PLL2, 1042 767 1146 3771] GHSmm[51303.1                      |  |  |  |  |  |  |
| an Creative Co. Ltd         | 4] GHSavg[41584.74] WU[580932.14] Freq[635.63] Led[0] MGHS[8203.24 6943.49 16438.03]                      |  |  |  |  |  |  |
| <u>an orodano oo., Etd.</u> | MTmax[69 74 72] MTavg[58 65 64] TA[342] ECHU[512 512 512] ECMM[0] F0[587 612 637 66                       |  |  |  |  |  |  |
|                             | 2] SF1[587 612 637 662] SF2[587 612 637 662] PVT_T0[ 54 51 49 48 53 55 56 54 51 52 54 58                  |  |  |  |  |  |  |
|                             | 50 55 52 57 50 57 55 54 54 54 57 56 52 57 51 56 57 58 51 57 56 57 57 55 50 54 54 57 5                     |  |  |  |  |  |  |

Check the following fields in the right field:

- NETFAIL (as shown in (2)) : records the time of disconnection from the ore pool (if it has not been disconnected or never connected to the ore pool, this is all 0). In the record, the odd term (items 1, 3, and 5) is the time of disconnection from the pool, and the even term (items 2, 4, and 6) is the time of recovery from the pool. If only the odd term has data and the even term is 0, it means that the connection with the pool is disconnected and not recovered (usually because of the excessive traffic of the pool server, the connection can be broken. If frequent occurrence occurs for a long time, the other mining pool can be replaced).
- SYSTEMSTATU: records the current working state, normally In Work (shown In
  (3).Where Hash Board (as shown in (4)) is the number of working Hash boards, which should be 3 for 1066 Pro. If it is 1 or 2, we need to contact the after-sales service. If it is 0, you need to further check the state of the power supply.
- Temp is the ambient temperature and cannot exceed 35℃
- TMax is the highest chip temperature, which cannot exceed 85°C.
- TAvg is the average chip temperature.

- If you see any of the above temperature terms exceeding the maximum level (Temp over 35, Tmax over 85, TAvg over 68), you need to check the fan speed (as shown in (6)). If the fan speed is normal, it is necessary to reduce the indoor temperature and ensure good ventilation around the miner.
- Vo (as shown in  $\bigcirc$ ) is the average chip voltage, which is normally 32x.
- PS (as shown in(8)) is the state of power supply. The meanings of items 1-6 are as follows:

• Item 1: error code. 0 as a normal value. Other values indicate power failure or output short circuit.

• Item 2: voltage supplied to control panel. The normal value is 12xx.

• Item 3: the voltage supplied to the HASH plate, normally between 1200 and 1400.

- Item 4: the current from the power supply to the hash board, which is related to the output power and voltage.
- Item 5: the power output from the power supply to the hash board is 3300 for the 1066 Pro model.
- Item 6: the expected output voltage from the power supply to the hash board, which is configured by the control board.

If the 6 parameters in the PS field of the power supply are all 0, it means that the control panel cannot communicate with the power supply. Please check the line connection. If the connection is correct, the power supply PSU needs to be replaced.

✓ Check whether the configuration of mine pool, miner and miner's code is correct.
 Click the menu to check the configuration of ①Pool, ②Worker and ③Password. Then, click the Save button to Save the Settings.

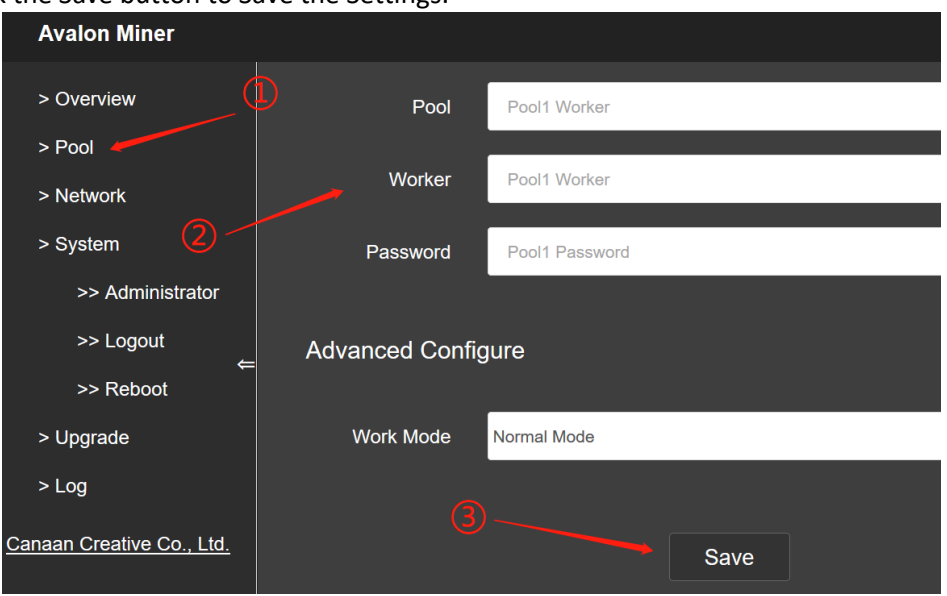

✓ Check your network Settings

- Click on the NetWork in menu and the default configuration is DHCP mode. If all the data is empty, press F5 to refresh the page.
- If you use static IP, you need to pay attention to the configuration of DNS. The wrong DNS configuration will make miners not able to access the pool.
- The commonly used DNS address in China is 114.114.114.114, and the commonly used DNS address outside China is 8.8.8.8.

**Note:** after modifying the configuration, you need to click the save button to save the configuration.

| Avalon Miner                 |          |                 |
|------------------------------|----------|-----------------|
| > Overview 1<br>> Pool       | Protocol | DHCP 🔵 Static   |
| > Network                    | IP       | 192.168.193.226 |
| > System<br>>> Administrator | Mask     | 255.255.255.0   |
| >> Logout<br>←               | Gateway  | 192.168.193.1   |
| >> Reboot<br>> Upgrade       | DNS      | 169.255.255.5   |
| > Log                        | DNSBak   | 10.8.0.254      |
| Canaan Creative Co., Ltd.    | (        | 4 Save          |

## **APPENDIX**

## **Appendix I Restore factory settings**

#### • Method 1:

| Steps                                        | Remark                             |
|----------------------------------------------|------------------------------------|
| Ensure the miner is power off                |                                    |
| Keep pressing FUNC button                    |                                    |
| Power on the miner                           | Note: need to keep the func button |
|                                              | pressed all the time.              |
| Keep FUNC button pressed until the white LED |                                    |
| flashes.                                     |                                    |

#### • Method 2

| Steps                                        | Remark                                                   |
|----------------------------------------------|----------------------------------------------------------|
| Power on the miner                           |                                                          |
| Keep pressing FUNC button                    |                                                          |
| Press the reset button and release           | Note: need to keep the func button pressed all the time. |
| Keep FUNC button pressed until the white LED |                                                          |
| flashes                                      |                                                          |

## **Appendix II How to check the firmware revision**

There are 2 methods to check the firmware revision

• Check the revision from the FMS menu:

Click Overview in menu, you can find the firmware revision in ②.

| Avalon Miner             |                      |                                     |                               |         |          |             |          |             |       |     |
|--------------------------|----------------------|-------------------------------------|-------------------------------|---------|----------|-------------|----------|-------------|-------|-----|
| > Overview<br>> Pool     | MAC Address          |                                     |                               | Product |          | Temperature |          | Fa          |       |     |
| > Network                | b4:a2:eb:31:a1:3f    | 192 168 193 224                     | 2<br>19101289 992334a fafed72 |         |          | AvalonMiner |          | 28°C / 82°E |       | 59  |
| >> Administrator         |                      |                                     | 19101209_9923304_1410472      |         | 10xx     |             |          |             |       |     |
| >> Logout                |                      |                                     |                               |         |          |             |          |             |       |     |
| >> Reboot                | Pool                 |                                     | Worker                        | THS av  | Accepted |             | Rejected |             | Elaps | sed |
| > Upgrade                | stratum+tcp://btc.st | stratum+tcp://btc.ss.poolin.com:443 |                               |         | 61       |             |          | o 0         |       | m 1 |
| > Log                    |                      |                                     |                               |         |          |             |          |             |       |     |
| anaan Creative Co., Ltd. | 70THs                | - THS 5m<br>- THS av                | ACTI                          | E CHAR  | T        | 3           |          |             |       |     |

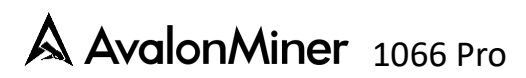

• Check in FMS overview page:

|       | d the        | firm<br>= Upgrade Re | Ware rev                  | vision fi           | rom ①                        |                              |                           | - o x                            |
|-------|--------------|----------------------|---------------------------|---------------------|------------------------------|------------------------------|---------------------------|----------------------------------|
| overv | Ter          | merature Summa       |                           | More                | Simmary                      | Hadwate Summary              |                           |                                  |
|       | May : 35%    | (96%)                | 7<br>Min • 34°C (93°P) Ti | atal Count: 3       | Proj 1: 1                    | Total 94(T) Avera            | <br>310)                  |                                  |
| A     | verage: 35°C | (95%)                |                           | Pool 2: 1           | Pool 3: 1                    |                              | (1                        | 2                                |
| sunt  |              | Elapsed Time         | Real-Time Hashrate(T)     | Average Hashrate(T) | Min Ambient Temperature (°C) | Max Ambient Temperature (*C) | Max Chip Temperature (°C) | Ver 🖌                            |
|       |              | 36m 36s              |                           |                     |                              |                              |                           | 1041-19082902_cbc3a40_cc80dda    |
|       |              | 36m 25s              |                           |                     |                              |                              |                           | 1041-19082902_cbc3a40_cc80dda    |
|       |              | 33m 1s               |                           |                     |                              |                              |                           | 10RT-HP-19082902_cbc3a40_cc80dda |
|       |              |                      |                           |                     |                              |                              |                           |                                  |
|       |              |                      |                           |                     |                              |                              |                           |                                  |
|       |              |                      |                           |                     |                              |                              |                           |                                  |

## Appendix III Method to batch upgrade the firmware by FMS

• Startup FMS, select the corresponding miner in the main page, and click the Upgrade button, as below:

| 100 PMS 1.2.2 |                  |               |                  |        |              |   |             |                       |                              | ~   |
|---------------|------------------|---------------|------------------|--------|--------------|---|-------------|-----------------------|------------------------------|-----|
| Scan LED ON   | LED OFF Lograde  | Restart Charg | Pool Change IP S | etting |              |   |             |                       |                              |     |
| Overview      |                  |               |                  |        |              |   |             |                       |                              |     |
|               |                  |               |                  |        |              |   |             |                       |                              |     |
|               | Temperature Summ | vary          |                  |        | Aner Summary |   | Hashra      | ite Summary           |                              |     |
| Max :         | 32*C (89*P)      |               | 9947) Total Cour |        | Pool 1       |   | otel : 3100 | Average : 31/7        |                              |     |
| harrows       | 2200 (2005)      |               | Dool             |        | Deel 2       |   |             |                       |                              |     |
| Anti-lage 1   |                  |               |                  |        |              |   |             |                       |                              |     |
|               |                  |               |                  |        |              |   |             |                       |                              |     |
|               |                  |               |                  |        |              |   |             |                       |                              |     |
| State         |                  |               |                  |        |              |   |             | Real-Time Hashrate(1) | Nin Anbient Temperature (*C) | Max |
| 🗹 strat       |                  | m:443 : nan12 |                  |        |              |   | Sh 58m 35s  |                       |                              |     |
|               |                  |               |                  |        |              |   |             |                       |                              |     |
|               |                  |               |                  |        |              |   |             |                       |                              |     |
|               |                  |               |                  |        |              |   |             |                       |                              |     |
|               |                  |               |                  |        |              |   |             |                       |                              |     |
|               |                  |               |                  |        |              |   |             |                       |                              |     |
|               |                  |               |                  |        |              |   |             |                       |                              |     |
|               |                  |               |                  |        |              |   |             |                       |                              |     |
|               |                  |               |                  |        |              |   |             |                       |                              |     |
|               |                  |               |                  |        |              |   |             |                       |                              |     |
|               |                  |               |                  |        |              |   |             |                       |                              |     |
|               |                  |               |                  |        |              |   |             |                       |                              |     |
|               |                  |               |                  |        |              |   |             |                       |                              |     |
|               |                  |               |                  |        |              |   |             |                       |                              |     |
|               |                  |               |                  |        |              |   |             |                       |                              |     |
|               |                  |               |                  |        |              |   |             |                       |                              |     |
|               |                  |               |                  |        |              |   |             |                       |                              |     |
|               |                  |               |                  |        |              |   |             |                       |                              |     |
|               |                  |               |                  |        |              |   |             |                       |                              |     |
|               |                  |               |                  |        |              |   |             |                       |                              |     |
|               |                  |               |                  |        |              |   |             |                       |                              |     |
|               |                  |               |                  |        |              |   |             |                       |                              |     |
|               |                  |               |                  |        |              |   |             |                       |                              |     |
|               |                  |               |                  |        |              |   |             |                       |                              |     |
|               |                  |               |                  | _      |              | _ |             |                       |                              |     |
|               |                  |               |                  |        |              |   |             |                       |                              |     |

• Select the firmware file to upgrade (.aup) in the popup dialog box, and click open as below:

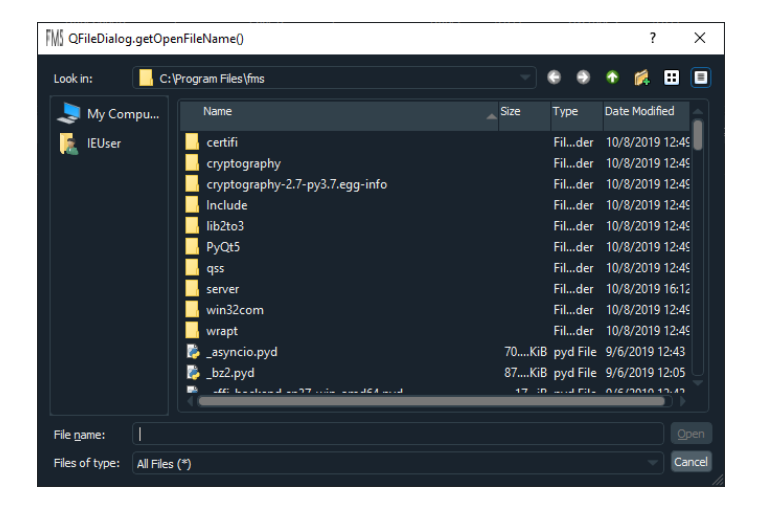

• There will be progress display during the update process.

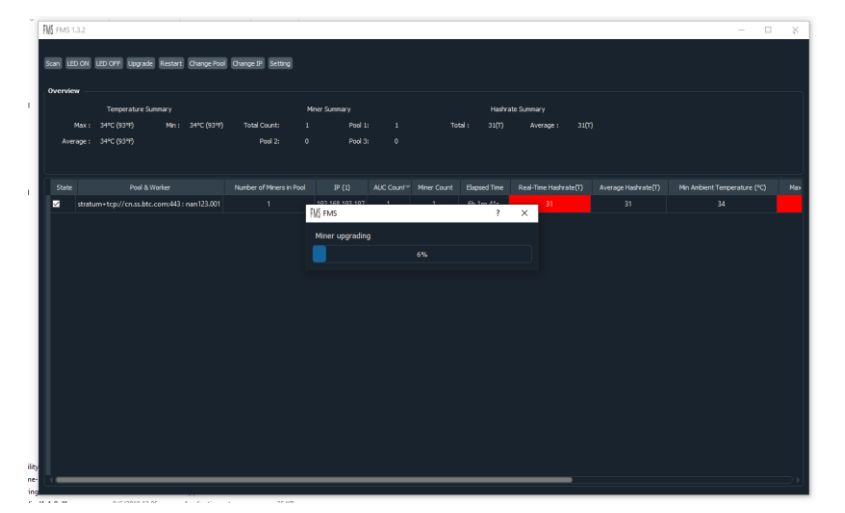

At the end of the update, there is a notification of "All upgrades were successful" to indicate the updating success. Otherwise All the IP addresses of the failed upgrades will be listed. For the miners whose upgrade fails, they can be selected according to IP and then restarted by

clicking the Restart button. After waiting for 3 minutes, they can try again to upgrade these miners.

#### 字段 名称 备注 Elapsed Total running time of miner after startup (unit: seconds) Ver Firmware revision DNA Unique ID NETFAIL The time to disconnect from the The odd term (items 1, 3, and 5) is the time of disconnection from mining pool and the time to restore the connection after successful the pool, and the even term connection to the mining pool. (items 2, 4, and 6) is the time of recovery from the pool. SYSTEMSTATU Current status of the system. Including the working status and the quantity of working hashboards. DH Average fault rate. The normal value is between 0.6% to 1.6%. Ambient temperature Temp TMax Maximum temperature of Chip TAvg Average temperature of Chip Fan1 Speed of Fan 1 Fan2 Speed of Fan 2 FanR Percentage of Fan speed Average voltage of Chip Vo PS Power status See Chapter 8 PLLO The chip quantity in every frequency e.g. PLL0 [256 589 1259 5786] for the 0<sup>th</sup> hash board. means there is 256 chips running

### **Appendix IV Parameters in Log**

|        |                                                   | in the 1 <sup>st</sup> frequencythere is                                                                                                    |
|--------|---------------------------------------------------|----------------------------------------------------------------------------------------------------|
|        |                                                   | 5786 chips running in the 4 <sup>th</sup>                                                                                                    |
|        |                                                   | frequency.                                                                                                    |
| PLL1   | for the 1 <sup>st</sup> hash board.               |                                                                                                    |
| GHSmm  | Hashrate before calibration (unit:                | Note: actual hashrate = the hash                                                                                                    |
|        | GH/s)                                             | rate before calibration *(1-DH)                                                                                                    |
| GHSavg | Average hashrate for 1 hour                       | Average hashrate for 1 hour<br>according to actual work<br>submitted to the pool. It's most<br>closed to the 24 hours average<br>hashrate from pool.                                                                       |
| WU     |                                                   |                                                                                                    |
| Freq   | The equivalent frequency                          | The chip works at different<br>frequency. The equivalent<br>frequency is the comprehensive<br>equivalent frequency of the<br>whole miner.                                                                                  |
| Led    | Status of white LED                               | When a particular miner needs<br>to be found, the API is used to<br>light the white LED light of the<br>miner. This is the status of<br>whether the white LED lamp is<br>lit, 1 means it is lit, 0 means it is<br>not lit. |
| MGHS   | Hashrate for one hash board, unit:<br>GH/s        |                                                                                                    |
| MTmax  | Chip temperature for one hash board               |                                                                                                    |
| MTavg  | Average chip temperature for one hash board       |                                                                                                    |
| ТА     | ASIC chip quantity                                |                                                                                                    |
| SFO    | Frequency configuration of hash board 0           | e.g.<br>SF0 [500 525 550 575] means<br>frequency 1 is 500MHz,<br>frequency 4 is 575MHz.                                                                                                    |
| SF1    | Frequency configuration of hash board 1           |                                                                                                    |
| PVT_T0 | Temperature list of all the chips for hashboard 0 |                                                                                                    |
| PVT_T1 | Temperature list of all the chips for hashboard 1 |                                                                                                    |
| PVT_V0 | Voltage list of all the chips for hashboard 0     |                                                                                                    |
| PVT_V1 | Voltage list of all the chips for hashboard 1     |                                                                                                    |
| PVT_R0 | DH list of all the chips for hashboard 0          |                                                                                                    |
| PVT_R1 | DH list of all the chips for hashboard 1          |                                                                                                    |

## Appendix V LED status

#### 1. LED status transition when power on

| Status   | Red LED flashing | White LED lit | Yellow LED lit | Green LED lit |
|----------|------------------|---------------|----------------|---------------|
| Duration | 1s               | 1s            | Approx. 20-30s | Long lasting  |

#### 2. LED status

| LED Status         | Remark                                                       |
|--------------------|--------------------------------------------------------------|
| off                | Firmware is not running (power off).                         |
| Red LED flashing   | Flashing for 1s when system startup.                         |
| White LED lights   | Light for 1s when system startup or using API control for    |
|                    | lightening up.                                               |
| White LED flashing | System enters testing mode (or the status after resetting to |
|                    | factory setup. Need to release FUNC button for reset and the |
|                    | main controlling enter the normal mode.                      |
| Yellow LED lights  | The system has been startup but didn't connect to the mining |
|                    | pool.                                                        |
| Green LED lights   | The system has been startup and connected to the mining      |
|                    | pool.                                                        |

## Contact

To get more information about the installation and operation, please log in the official website <a href="https://www.canaan-creative.com">https://www.canaan-creative.com</a> or

send email to support@canaan.io